Istruzioni per presentare la Manifestazione di Interesse per "Investor Track 2024" nella piattaforma Agorà (https://agoraspid.trentinosviluppo.it/)

- 1) Come iscriversi alla piattaforma https://agoraspid.trentinosviluppo.it/
  - Cliccare sul link <u>https://agoraspid.trentinosviluppo.it/</u> ed entrare col proprio SPID (SPID del legale rappresentante/titolare dell'impresa candidata)
  - Se si partecipa come impresa, associare i dati della propria azienda, cliccando sull'icona indicata sotto e specificando se si è rappresentante dell'impresa

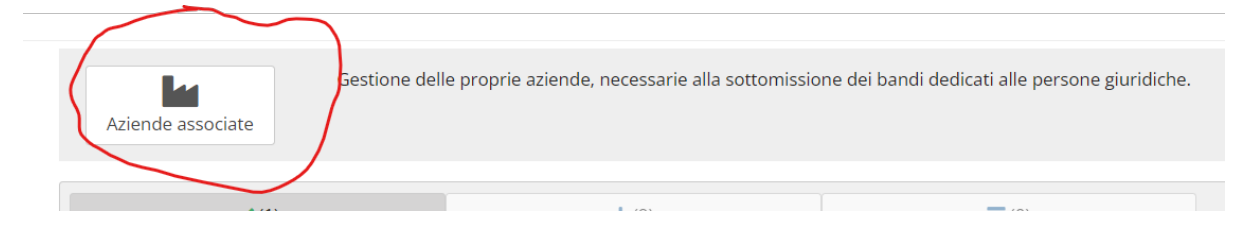

- Nel caso si disponesse di un account della "vecchia Agorà" (<u>https://agora.trentinosviluppo.it</u>) col medesimo codice fiscale, ma con un'email diversa da quella collegata al proprio SPID, scrivere a luca.capra@trentinosviluppo.it... segnalando l'email del proprio SPID
- 2) Accedere Al Bando
  - Effettuare il login con SPID, selezionare la propria impresa cliccando sull'icona

| $\sim$            |                                                                                                    |
|-------------------|----------------------------------------------------------------------------------------------------|
| Aziende associate | Gestione delle proprie aziende, necessarie alla sottomissione dei bandi dedicati alle persone giuridiche. |
|                   |                                                                                                    |

| Ragione Sociale 🖕 😤                      |                     |
|------------------------------------------|---------------------|
| eMail azienda: b                         |                     |
| Partita Iva: 0                           |                     |
| Numero R.E.A.: TN - 200223               |                     |
| Ruolo:<br>Titolare/Legale rappresentante |                     |
| Codice richiesta:                        | Data richiesta:     |
| a                                        | 28, (7/2024-14/17)  |
|                                          | Accedi come azienda |

• Cliccare quindi sul pulsante Accedi del widget Investor Track 2024

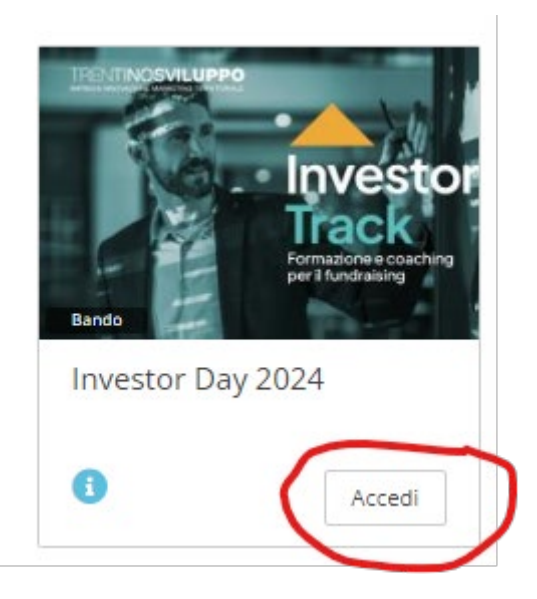

Nel caso il widget soprastante non fosse visibile, si può cliccare sul pulsante "Disponibili" indicato qui sotto.

| Gestione delle proprie aziende, necessarie alla sottomissione dei bandi dedicati alle persone giuridiche. |                     |                 |  |  |  |
|----------------------------------------------------------------------------------------------------|---------------------|-----------------|--|--|--|
| ✓(1)<br>In corso                                                                                          | +(9)<br>Disponibili | (0)<br>Conclusi |  |  |  |
| Tutte le aree                                                                                             | · ·                 | Ricerca         |  |  |  |

• Nella pagina successiva, cliccare sul link sottostante

## Contenuto:

•

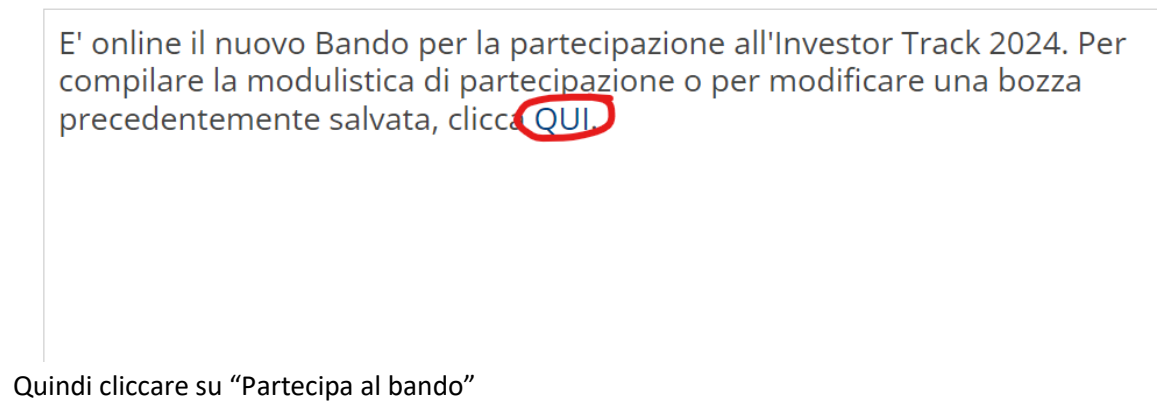

| Richiesta Manifestazioni di inter                                                                                                    | esse per "Investor Track 2024" ᅌ                                                                                                    |
|----------------------------------------------------------------------------------------------------|----------------------------------------------------------------------------------------------------|
| Trentino Sviluppo promuove la presente ir<br>sviluppo, internazionalizzazione e scale-up<br>evento pubblico di incontro con gli investit  | niziativa volta a sostenere l'ecosistema delle startup e delle piccole imprese a vocazione innovativa del territorio nei processi di crescita,<br>o, proponendo un percorso di formazione e accompagnamento al fundraising (denominato "Investor Track") che si concluderà con un<br>tori (denominato "Investor Day"). |
| Il progetto vuole coinvolgere le Startup inr<br>incontrare investitori e partner commercia<br>delle imprese innovative facenti parte dell | novative e le piccole imprese ad alto contenuto tecnologico e di innovazione operanti nel territorio della Provincia di Trento, che potran<br>ali e diverranno "ambassador" dell'iniziativa, in quanto beneficiari del percorso quale titolo d'incoraggiamento nell'interesse della collett<br>'ecosistema trentino.   |
| <b>~</b>                                                                                                    |                                                                                                    |
| Scadenza: 09/05/2024 12:00:00<br>Status: Partecipa al bando                                                                               |                                                                                                    |

- Si può quindi salvare la bozza o, se si è ultimata la compilazione, sottomettere definitivamente, cliccando sui pulsanti omonimi
- 3) Continuare la compilazione del Bando in seguito al salvataggio in bozza
- Come al passaggio 2, ma poi cliccare su "Continua la compilazione della domanda"

| Trentino Svi  | luppo promuove la presente iniziativa volta a sostenere l'ecosistema delle startup e delle piccole imprese a vocazione innovativa del territorio nei processi di crescita,  |
|---------------|----------------------------------------------------------------------------------------------------|
| sviluppo, in  | ternazionalizzazione e scale-up, proponendo un percorso di formazione e accompagnamento al fundraising (denominato "Investor Track") che si concluderà con un               |
| evento publ   | plico di incontro con gli investitori (denominato "Investor Day").                                                                                                    |
| Il progetto v | uole coinvolgere le Startup innovative e le piccole imprese ad alto contenuto tecnologico e di innovazione operanti nel territorio della Provincia di Trento, che potrann   |
| incontrare i  | nvestitori e partner commerciali e diverranno "ambassador" dell'iniziativa, in quanto beneficiari del percorso quale titolo d'incoraggiamento nell'interesse della colletti |
| delle impres  | se innovative facenti parte dell'ecosistema trentino.                                                                                                    |
| ~             |                                                                                                    |

• Ora si può continuare a compilare i campi (quelli con l'asterisco sono obbligatori!) e quindi salvare la bozza o salvare definitivamente cliccando sui pulsanti omonimi posti all'inizio e al fondo della pagina.

|                                                                                                    | Lista | Stampa bozza vuota               | Cancella                                                                                                    | Salva in bozza      | Sottometti definitivamente |  |
|----------------------------------------------------------------------------------------------------|-------|----------------------------------|----------------------------------------------------------------------------------------------------|---------------------|----------------------------|--|
| BANDO "RICHIESTA MANIFESTAZIONI DI INTERESSE PER "INVESTOR TRACK 2024""                                                                                             |       |                                  |                                                                                                    |                     |                            |  |
|                                                                                                    |       |                                  |                                                                                                    |                     |                            |  |
|                                                                                                    |       |                                  |                                                                                                    |                     |                            |  |
| Salva in bozza Stampa bozza compilazione                                                                                                    |       |                                  | Sott                                                                                                    | tometti definitivar | nente                      |  |
| Salva una bozza della domanda e potrai modificarla in un secondo momento. La domanda non è sottomessa fino a quando non verrà premuto "Sottometti definitivamente". |       | Sottometti dei<br>Non sarà più p | Sottometti definitivamente la domanda affinchè venga valutata.<br>Non sarà più possibile modificare la <b>domanda di partecipazione</b> . |                     |                            |  |

## 4) Presentare definitivamente la domanda

• Cliccare sul pulsante "Sottometti definitivamente". Il sistema registrerà al domanda e invierà una email di conferma

Salva in bozza Stampa bozza compilazione

Salva una bozza della domanda e potrai modificarla in un secondo momento. La domanda non è sottomessa fino a quando non verrà premuto "Sottometti definitivamente".

Sottometti definitivamente

Sottometti definitivamente la domanda affinchè venga valutata. Non sarà più possibile modificare la **domanda di partecipazione**.